# ME CONNECTER ET M'INSCRIRE À UNE FORMATION CPF

MY ASSIST GESTION LESLIE ALVES RICIHIDE

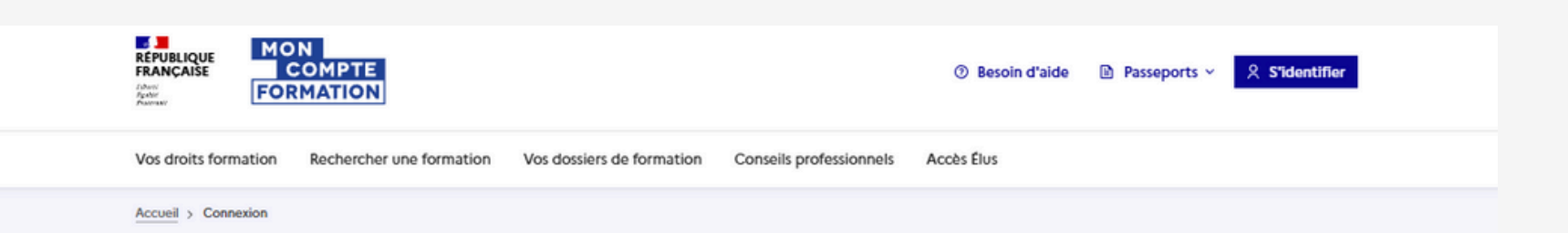

### Bienvenue sur Mon Compte Formation

| i Vos o<br>perso<br>autre            | données de connexion sont strictement<br>onnelles, veillez à ne pas les communiquer à un<br>e personne.                                                                           | e                                                                                                    |
|--------------------------------------|----------------------------------------------------------------------------------------------------|----------------------------------------------------------------------------------------------------|
| Conne                                | exion avec FranceConnect+                                                                                                    |                                                                                                    |
| FranceConne                          | ect+ est la solution proposée par l'État pour sécuriser                                                                                                    | et                                                                                                    |
| simplifier la c                      | connexion à vos services en ligne.                                                                                                    |                                                                                                    |
|                                      | S'identifier avec                                                                                                    |                                                                                                    |
|                                      | Qu'est-ce que FranceConnect+ ? [2]                                                                                                    |                                                                                                    |
|                                      |                                                                                                    |                                                                                                    |
|                                      | OU                                                                                                    |                                                                                                    |
| Conne                                | exion avec vos identifiants                                                                                                    |                                                                                                    |
| Conne<br>Numéro de                   | ou<br>exion avec vos identifiants<br>e sécurité sociale                                                                                                    |                                                                                                    |
| Conne<br>Numéro de                   | ou<br>exion avec vos identifiants<br>e sécurité sociale<br>u : le numéro est composé de 13 chiffres                                                                               | 0                                                                                                    |
| Conne<br>Numéro de<br>Format attende | ou<br>exion avec vos identifiants<br>e sécurité sociale<br>u : le numéro est composé de 13 chiffres<br>éro de sécurité sociale est inscrit sur votre carte Vitale par exer        | Participation of the second second |
| Conne<br>Numéro de<br>Format attende | ou<br>exion avec vos identifiants<br>e sécurité sociale<br>u : le numéro est composé de 13 chiffres<br>éro de sécurité sociale est inscrit sur votre carte Vitale par exer<br>sse | anple.                                                                                                    |
| Conne<br>Numéro de<br>Format attende | ou<br>exion avec vos identifiants<br>e sécurité sociale<br>u : le numéro est composé de 13 chiffres<br>éro de sécurité sociale est inscrit sur votre carte Vitale par exer<br>sse | nple.<br>Afficher                                                                                                    |

<u>Etape 2 :</u> Identifiez vous avec vos identifiants ou avec votre compte France Connect+ (identité numérique)

### PAGE 2

# us sur : <u>Mon Compte Formation</u> <u>Etape 1 :</u> Cliquez sur s'identifier

| RÉPUBLIQUE<br>FRANÇAISE<br>Lowin<br>Asim<br>Point<br>Formation |                                                                   | ③ Bes                         | oin d'aide 🛛 🗈     | Passeports ~ | ℜ LESLIE ALVES ¥ |  |
|----------------------------------------------------------------|-------------------------------------------------------------------|-------------------------------|--------------------|--------------|------------------|--|
| Vos droits formation                                           | n Vos dossiers de formation C                                     | Conseils professionnels Accès | Élus               |              |                  |  |
| Vos droits formation                                           | oits formation                                                    |                               |                    |              |                  |  |
| Vos droits<br>Ces droits sont acqu                             | en euros<br>ir au cours de vos activités professionr              | nelles.                       |                    |              |                  |  |
| Montant disponii<br><b>1000,00</b><br>Activité professio       | ole<br>D€                                                         |                               | 100                | 0,00 €       |                  |  |
| Montant réservé                                                |                                                                   |                               |                    |              |                  |  |
| 1320,00                                                        | )€                                                                |                               | Voir plus          | ~            |                  |  |
| © Consulter l'hist                                             | torique                                                           |                               |                    |              |                  |  |
| Q Rechercher un                                                | e formation                                                       |                               |                    |              |                  |  |
| Partagez-nous                                                  | à améliorer votre expérier<br>votre avis sur la consultation de v | <b>nce</b><br>vos droits      | Je donne<br>mon av |              |                  |  |

### PAGE 3

Vous pouvez en cliquant ici visualiser le montant disponible

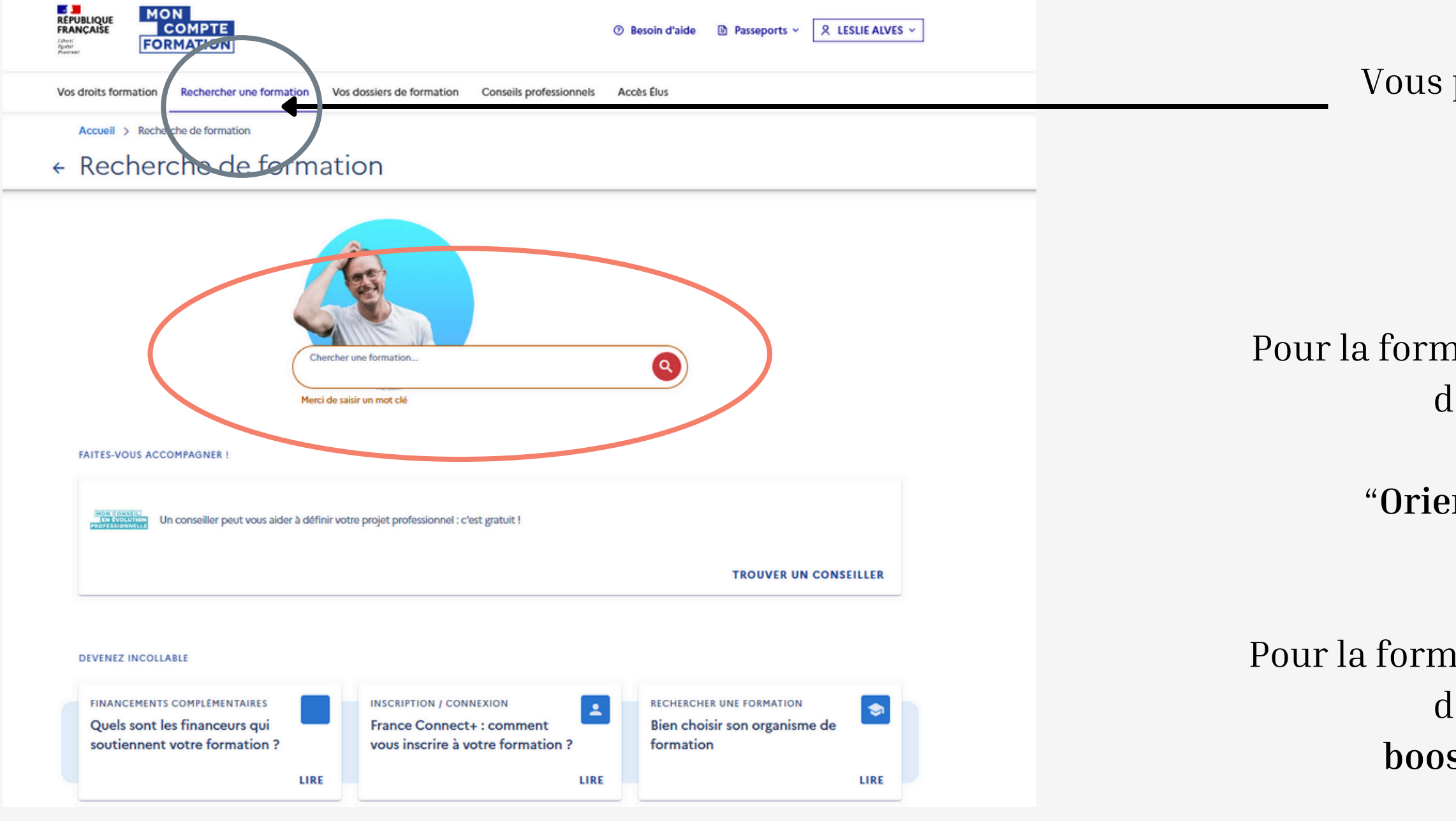

PAGE 4

# Vous pouvez ici rechercher votre formation

Pour la formation en distanciel vous pouvez noter dans la barre de recherche :

### "Orienter et promouvoir son projet"

Pour la formation en présentiel vous pouvez noter dans la barre de recherche : **booste ton projet entrepreunarial** 

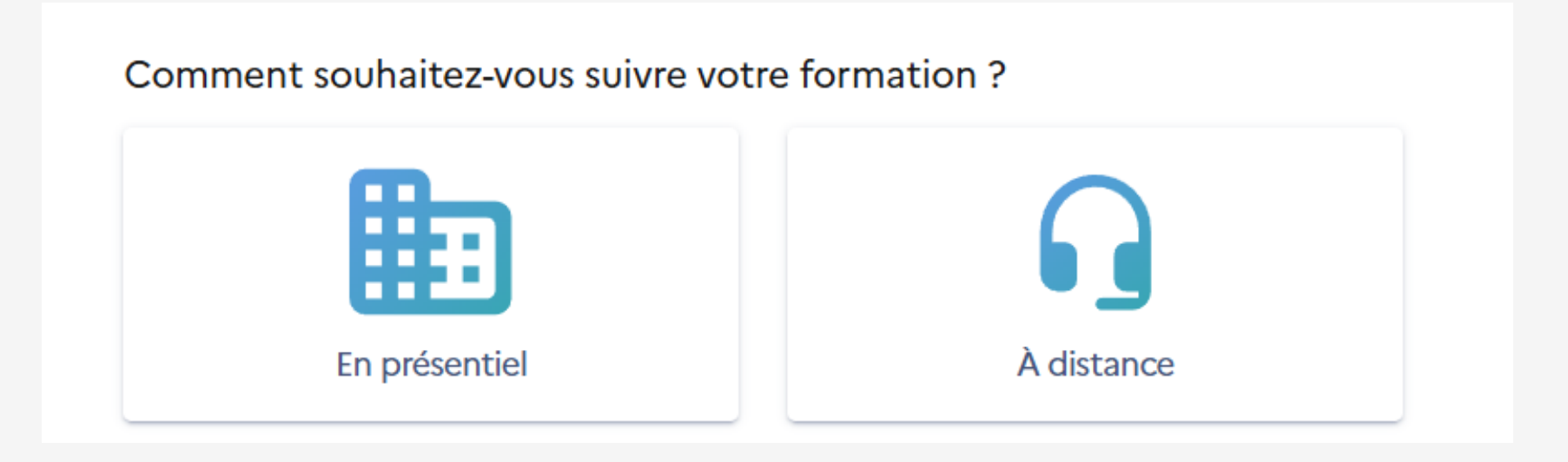

Pour le distanciel vous pouvez sélectionner votre formation en choisissant celle proposée par "LABORDERIE"

En distanciel vous pouvez noter en code postal : "19100 BRIVE LA GAILLARDE"

PAGE 5

### <u>Sélectionnez distanciel ou présentiel</u>

### <u>Si vous avez choisi distanciel</u>

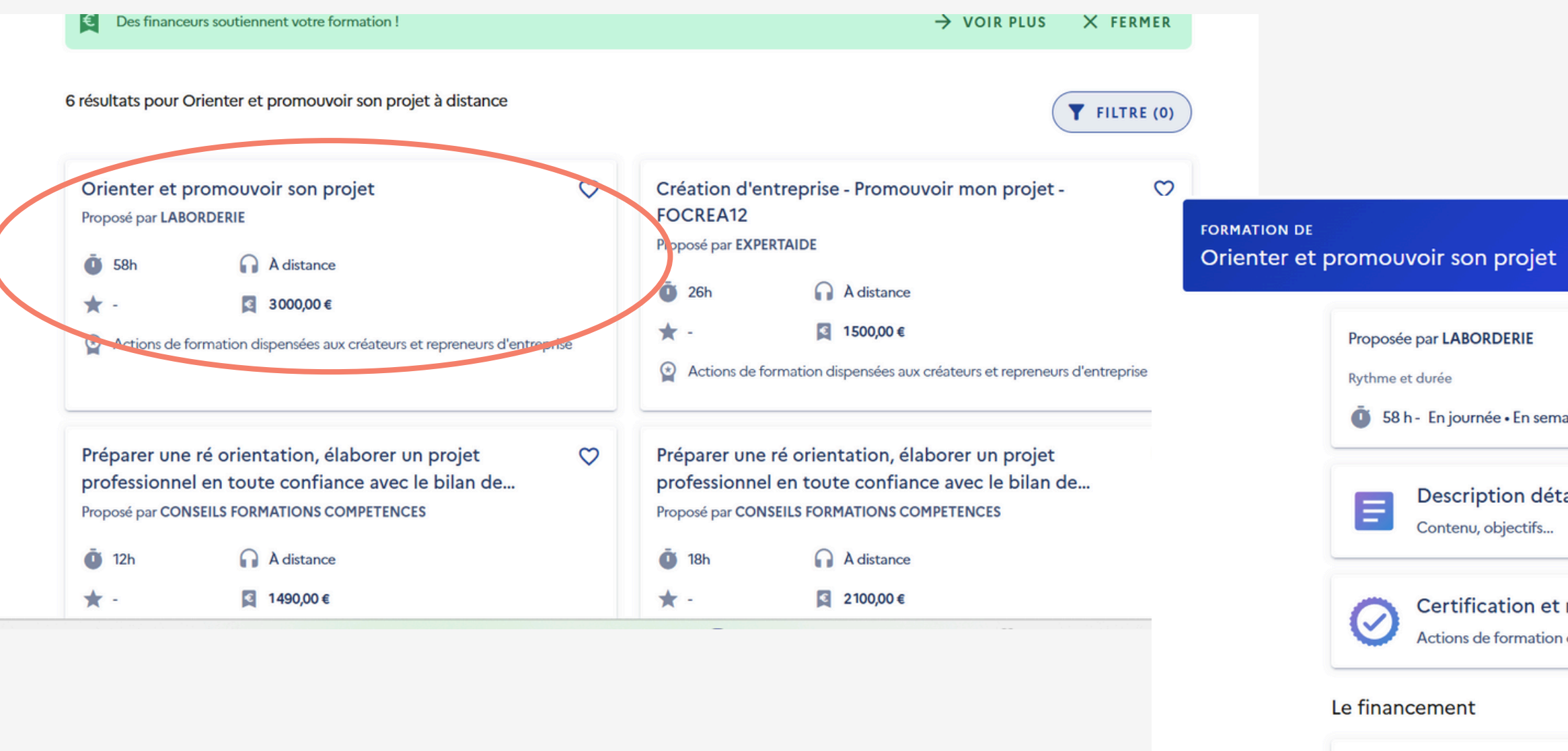

Vous pouvez cliquez sur la formation et demander un devis

Après avoir créé votre dossier d'inscription, v

PAGE 6

| aine • Plusieurs rythmes possibles • Temps partiel                         |   |
|----------------------------------------------------------------------------|---|
| aillée                                                                     | > |
| métiers accessibles<br>dispensées aux créateurs et repreneurs d'entreprise | > |

| Détails du financement                                                     |                   |
|----------------------------------------------------------------------------|-------------------|
| Prix de la formation (Frais d'examen non inclus)                           | 3000,00€          |
| Vos droits formation                                                       | -1000,00€         |
| votre dossier d'inscription, vous pourrez définir vos dates de formation a | Demander un devis |

### <u>Si vous avez choisi présentiel</u>

| booste ton projet entrepreunarial $\heartsuit$ Proposé par LABORDERIE                                                                                                    | Concevoir un projet professionnel/entrepreunarial C<br>Proposé par QALIGO                                                                                                    |
|----------------------------------------------------------------------------------------------------|----------------------------------------------------------------------------------------------------|
| <ul> <li>30h</li> <li>♦ BRIVE LA GAILLARDE È</li> <li>★ -</li> <li>☑ 1990,00 €</li> <li>② Actions de formation dispensées aux créateurs et repreneure d'entreprise</li> </ul>                                                                                                    | • 24h         • ElMOGES - 82 km         •          •          •                                                                                                    |
| "Booster de créativité" - Bilan de compétences       ♥         pour mettre en oeuvre son projet entrepreneurial         Proposé par HAPPY IN FRANCE            ①         18h           ♥         COLOMIERS - 171 km             ★         -           ②         2700,00 €             Bilan de compétences | Construire et conduire un projet entrepreunarial       C         Proposé par BGE PROVENCE ALPES MEDITERRANEE ACCES CONSEIL       Image: Construire et conduire un projet entrepreneurial         Image: Image: I |
| BILAN DE COMPETENCES "BOOSTER SON PROJET 🔗<br>PRO"<br>Proposé par ACRH                                                                                                    | Bilan de Compétences - BOOST Projet mobilité & C<br>Métiers du management<br>Proposé par UMANO                                                                                                    |

Vous pouvez cliquez sur la formation qui vous intéresse puis "voir plus de sessions" et enfin choisir votre session

PAGE 7

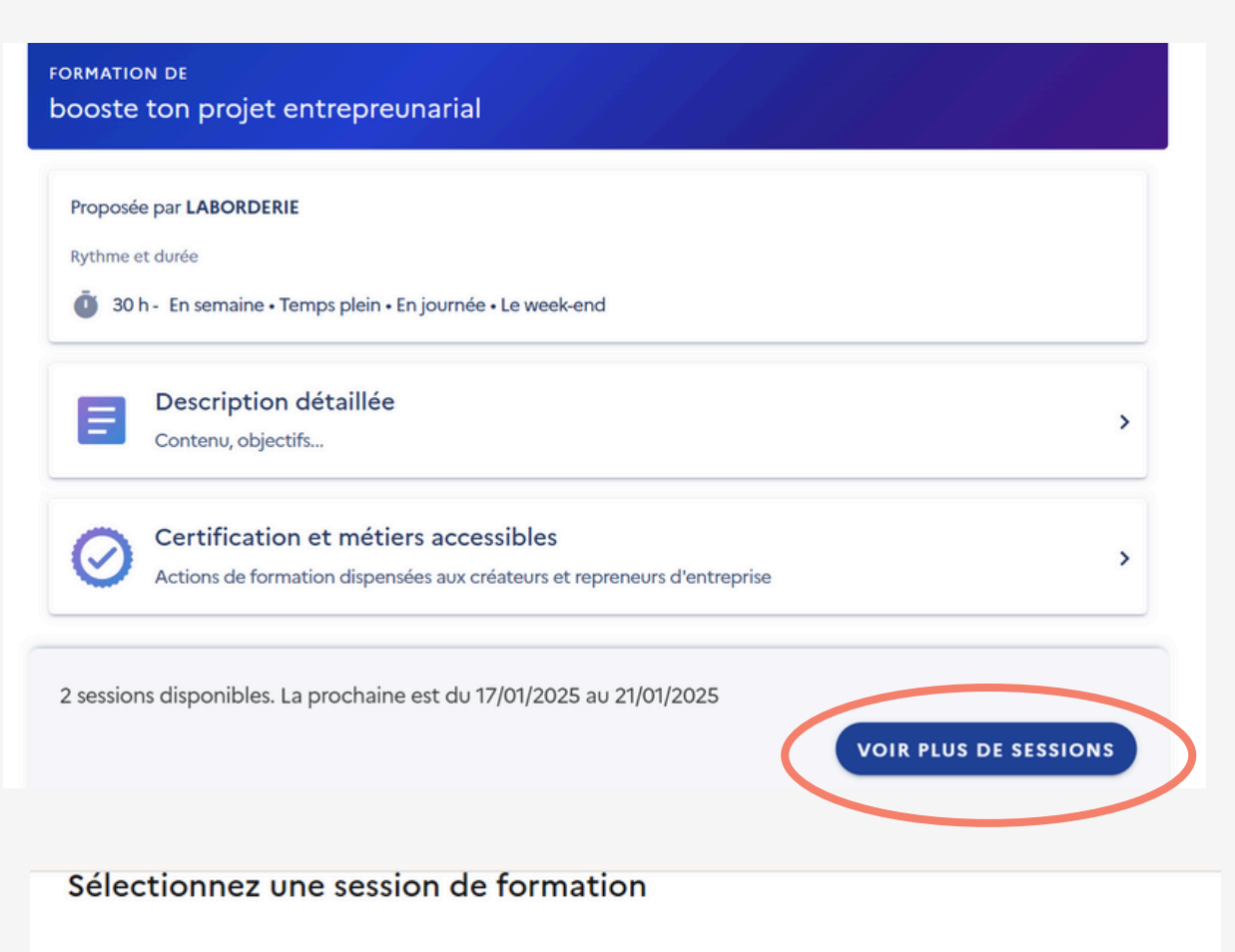

Vous pourrez ensuite demander un devis à l'organisme de formation.

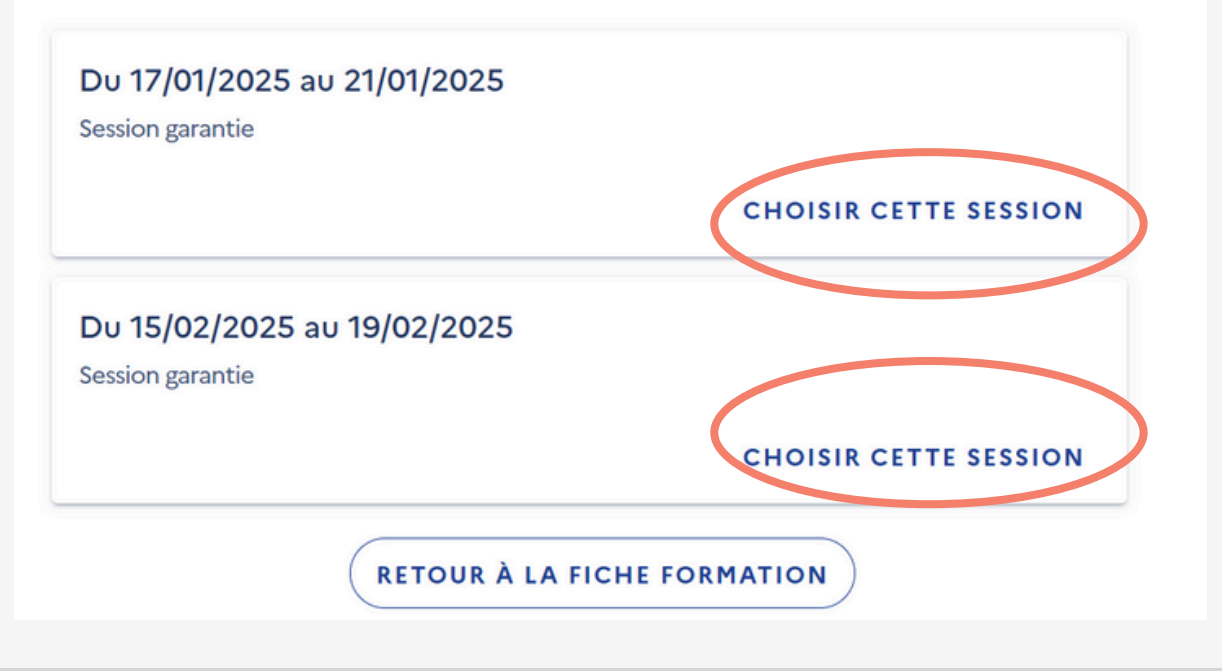

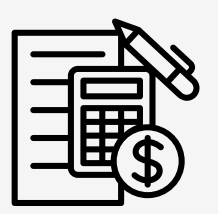

Une fois le devis envoyé l'organisme de formation receptionne votre demande et l'analyse.

Enfin il vous envoie sa proposition. Vous recevrez une

notification par email.

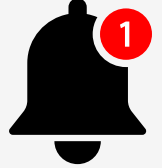

Vous pouvez **l'accepter** ou la **refuser**. Si il a un reste à charge vous pouvre demander le financement à France Travail de le prendre en charge.

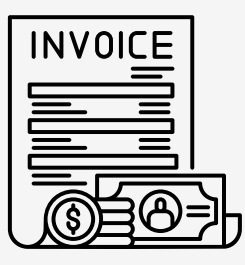

Si France travail accepte, votre inscription sera validée. Si France Travail refuse, vous pourrez régler le reste à charge.

PAGE 8

## Bonne formation !

PAGE 9